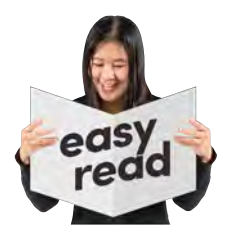

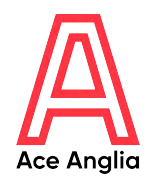

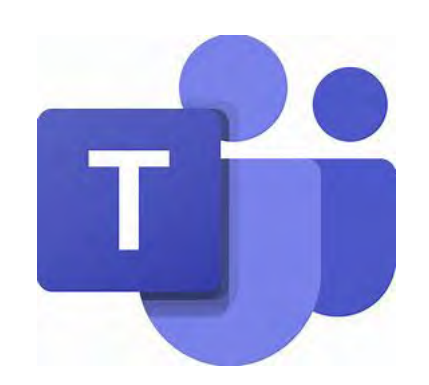

# How to guide: Microsoft Teams

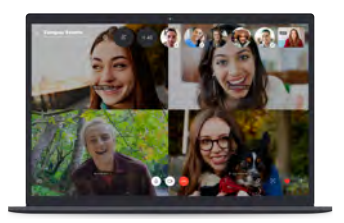

Microsoft Teams is a great way to stay connected with friends, family, and people you can't meet up with in person.

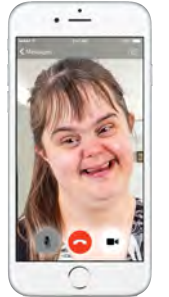

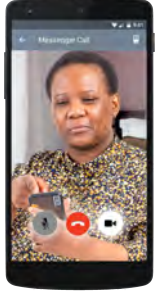

Teams allows you to call or video chat a person or a group of people.

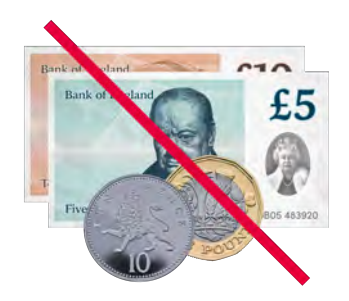

It is free to call or video chat people who also use Teams.

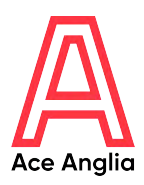

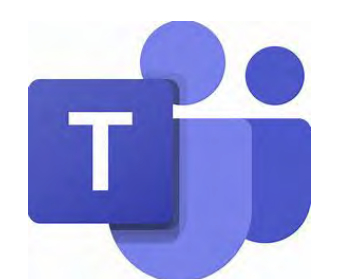

To use Teams you will need to set it up on ONE of these devices:

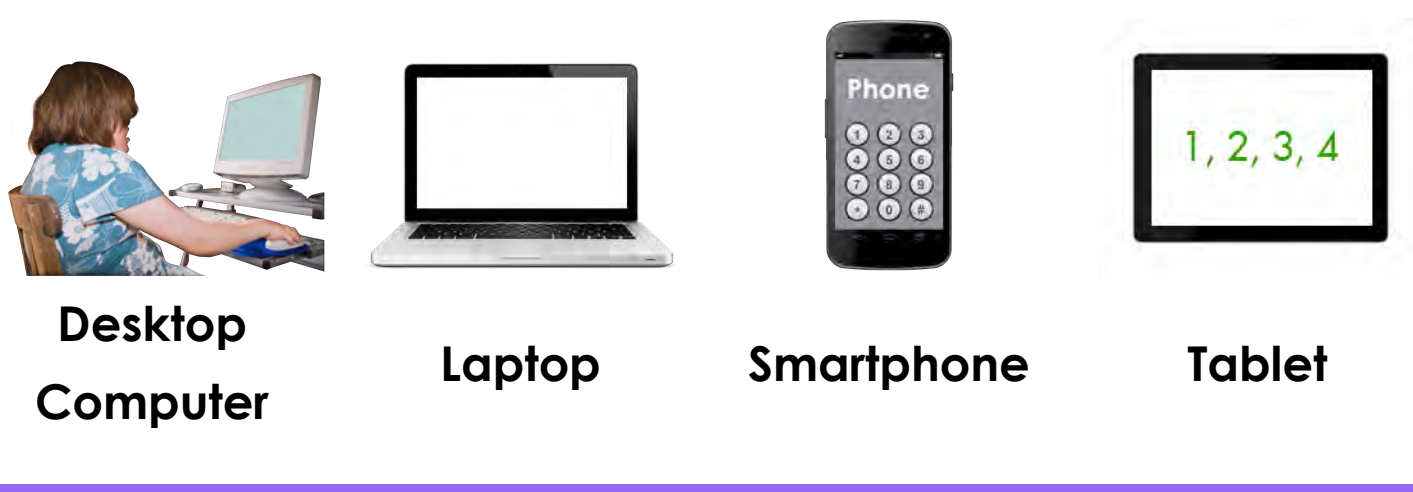

How to sign up to Microsoft Teams

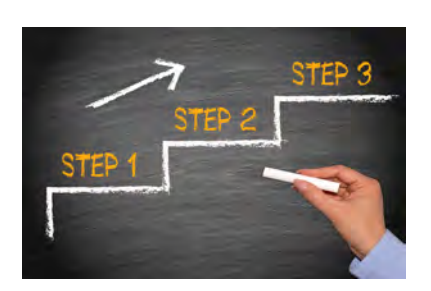

Some people will need some support to set up Teams. This could be from a friend, family member, support worker/carer or someone else you trust.

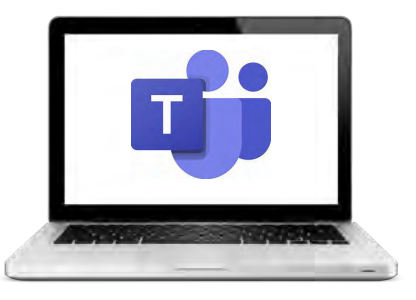

## Step 1: Type

www.teams.microsoft.com/start into the address bar or search 'get started with Microsoft Teams' on the internet.

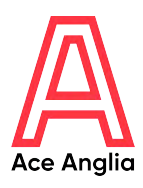

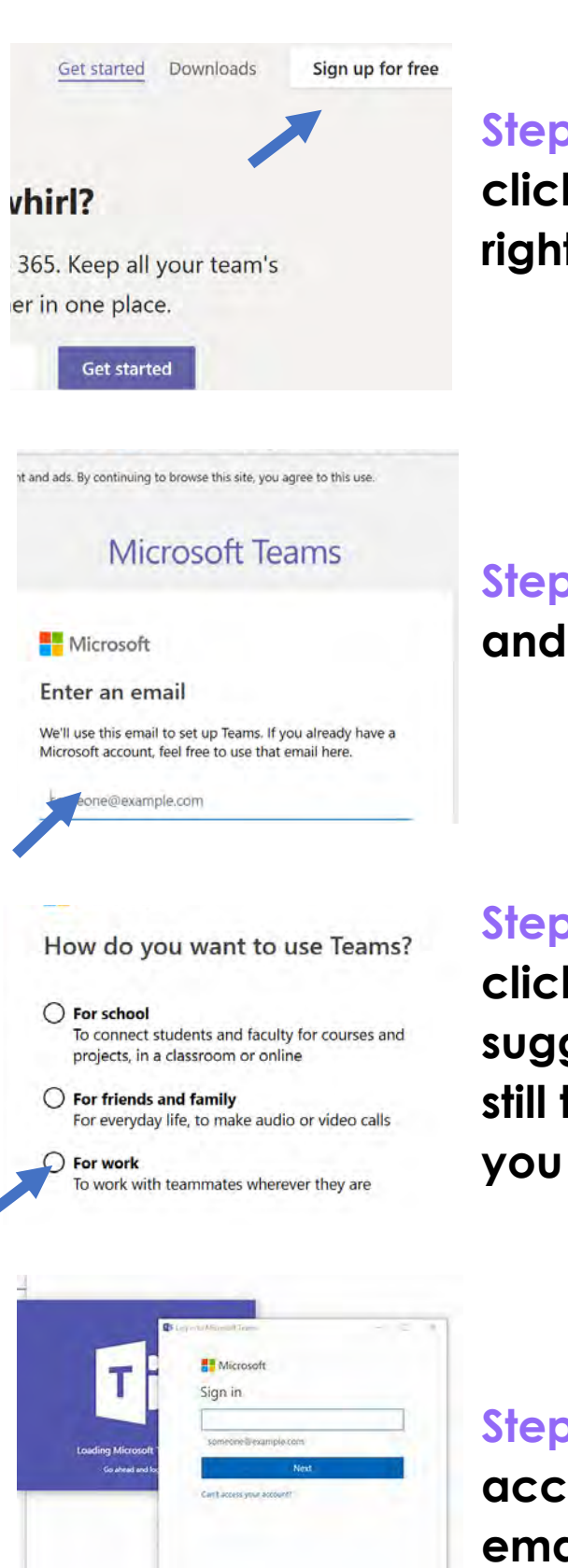

ou re seeing our **new sign in exper** to back to the old one Step 2: To get Microsoft Teams, click 'Sign up for free' in the top right corner of the screen.

Step 3: Enter your email address and click next.

Step 4: Click 'For work', if you click 'For friends and family' it will suggest you use Skype. You can still talk to friends and family if you click 'For Work'

Step 5: If you have a Microsoft account use your email and email password to sign in.

Create account

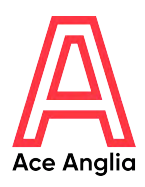

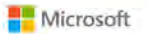

#### Create account

Looks like you're new here. We'll create a new account with daizz\_1@live.com. Step 6: If you don't have a Microsoft account click 'create account'.

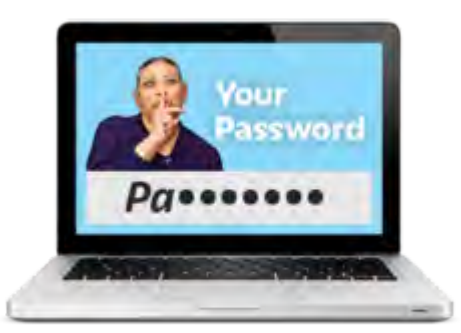

Step 7: Create a strong password. Get help creating a strong password here:

www.tinyurl.com/ugw4qf3

#### Create account

We need just a little more info to set up your account. Country/region United Kingdom v Birthdate Month v Day v Year v Next

Step 8: Select the country you live in for example: United Kingdom and enter your date of birth. Then click 'Next'.

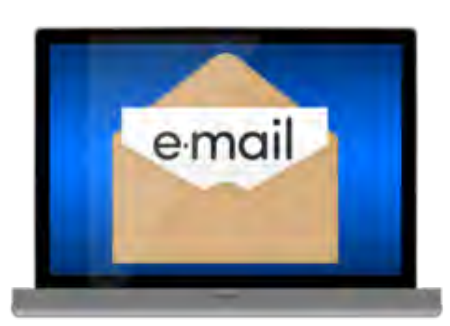

Step 9: Open your email inbox and click on the email from Microsoft Teams.

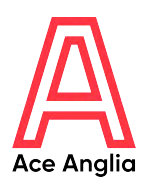

### Verify email

The last few details

First name

Company name

Country or region

requests they submit to you. Learn more,

Enter the code we sent to steggalladam@aol.com. If you didn't get the email, check your junk folder or try again.

|     | on and the second second                                                                               |
|-----|----------------------------------------------------------------------------------------------------|
| J   | I would like information, tips, and offers about                                                       |
| -   | Microsoft products and services.                                                                       |
| Cho | osing Next means that you agree to the Microsoft Services<br>eement and privacy and cookies statement. |
|     | Next                                                                                                   |

Last name

Step 10: In the email there will be a security code. Type this on the screen that asks you to enter the code.

Step 11: Enter your first and last name. For company name choose who you work or volunteer for or use another name such as 'friends.

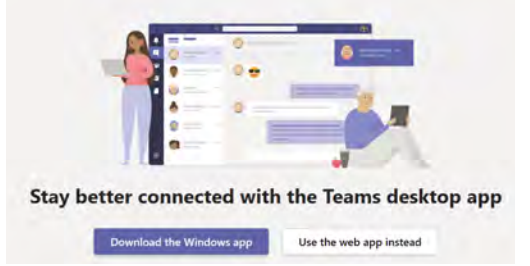

Important note: As admin, you'll be responsible for the personal data of people in your Teams org. as well as for data management

Step 12: Download the app or click 'use the web app'.

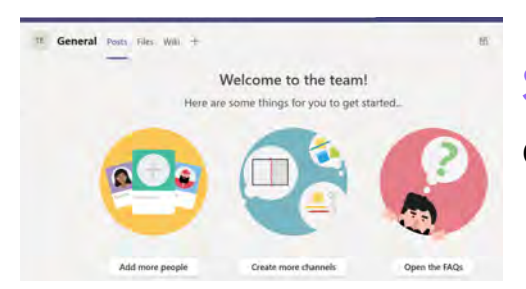

Step 13: You will now have access to Microsoft Teams.

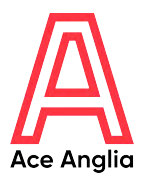

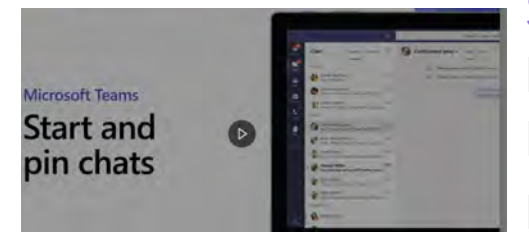

Step 14: There are useful videos built into teams to let you know how to use its features. Click the play buttons when you see them.

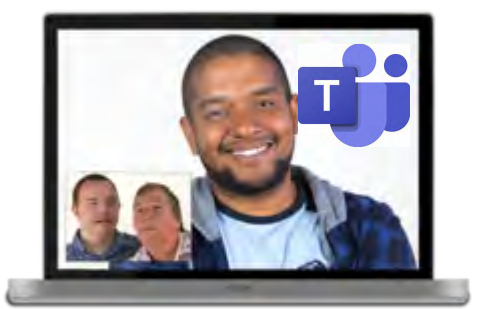

Or you can watch this video for more information about using teams.

https://www.youtube.com/watch ?v=vo06YhA7kSs

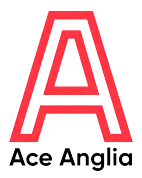

### How to get the app on your smartphone or tablet

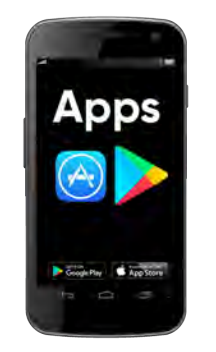

Step 1: Go to the place where you get new apps from and search Microsoft Teams.

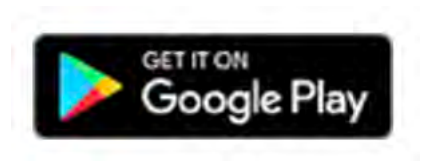

Google Play on Android

phone or tablet

Download on the App Store

AppStore on iPhone or iPad

| 0 |  |
|---|--|
| X |  |

Step 2: Search Microsoft Teams.

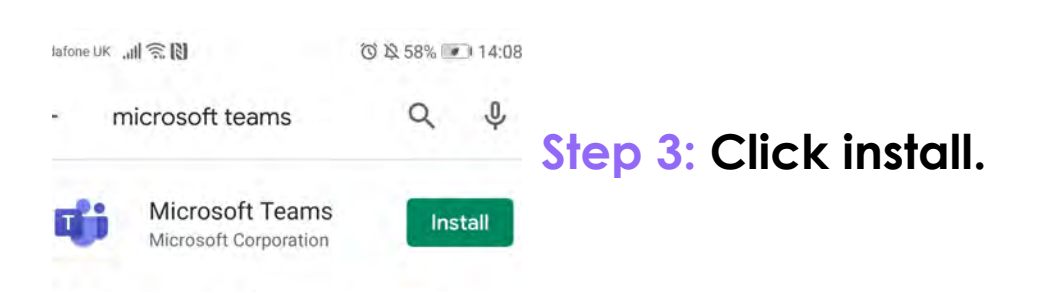

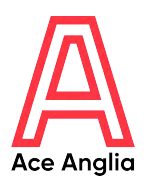

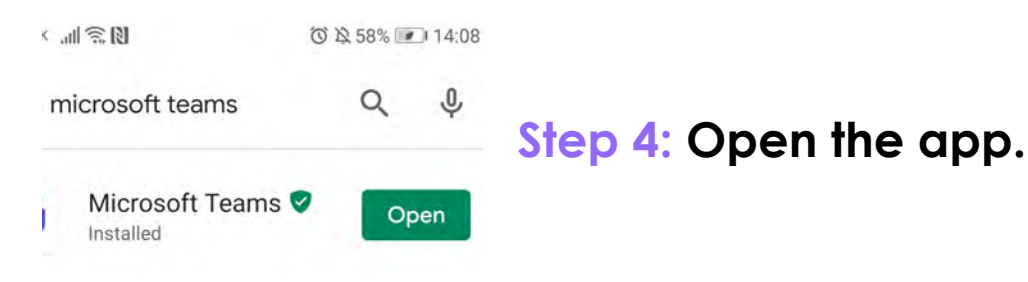

Welcome to Microsoft Teams! A happier place for teams to work together.

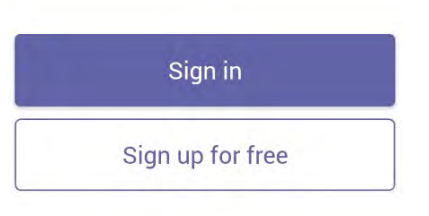

## Step 5: Sign in using your email address and password

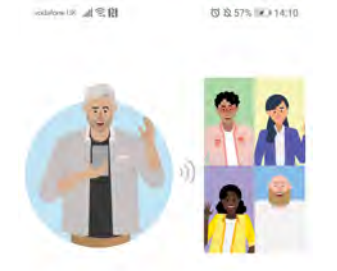

Have meetings and calls with audio, video and screen sharing.

Step 6: You are now signed in and can invite people to join you in chats and video calls.

# Made by

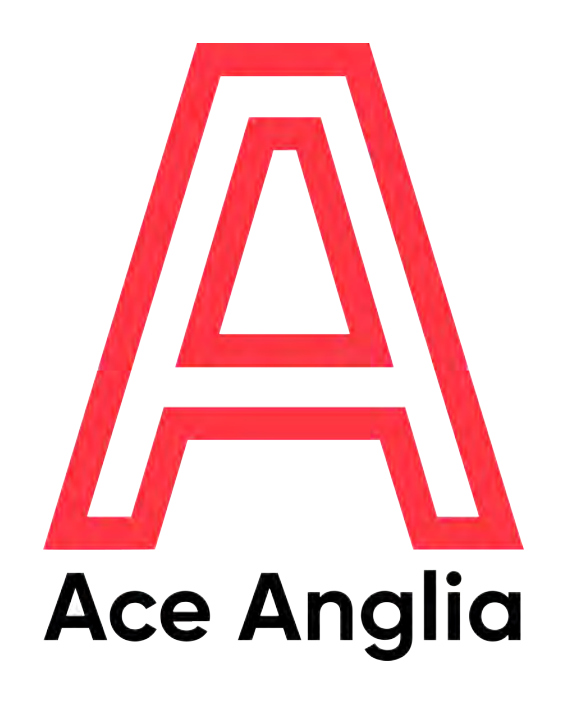

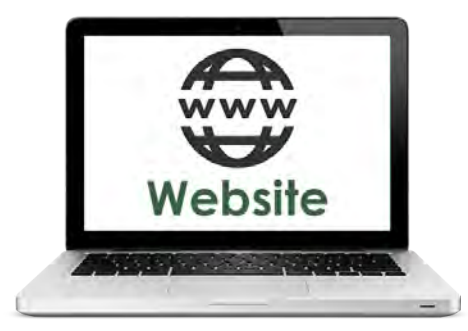

## www.aceanglia.com

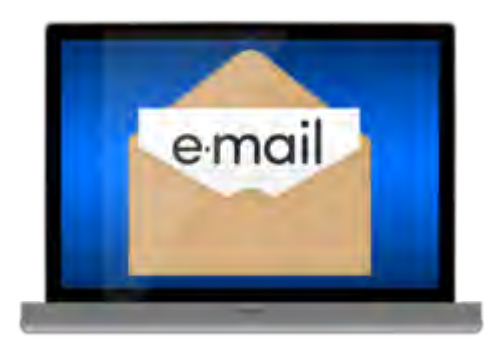

info@aceanglia.com

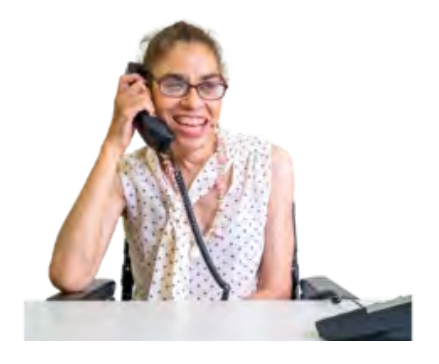

01449 678 088